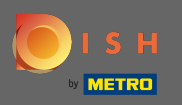

Primul pas este de a vizita dish.co și pentru a vă conecta. Acum , faceți clic pe dvs. pictograma de profil .

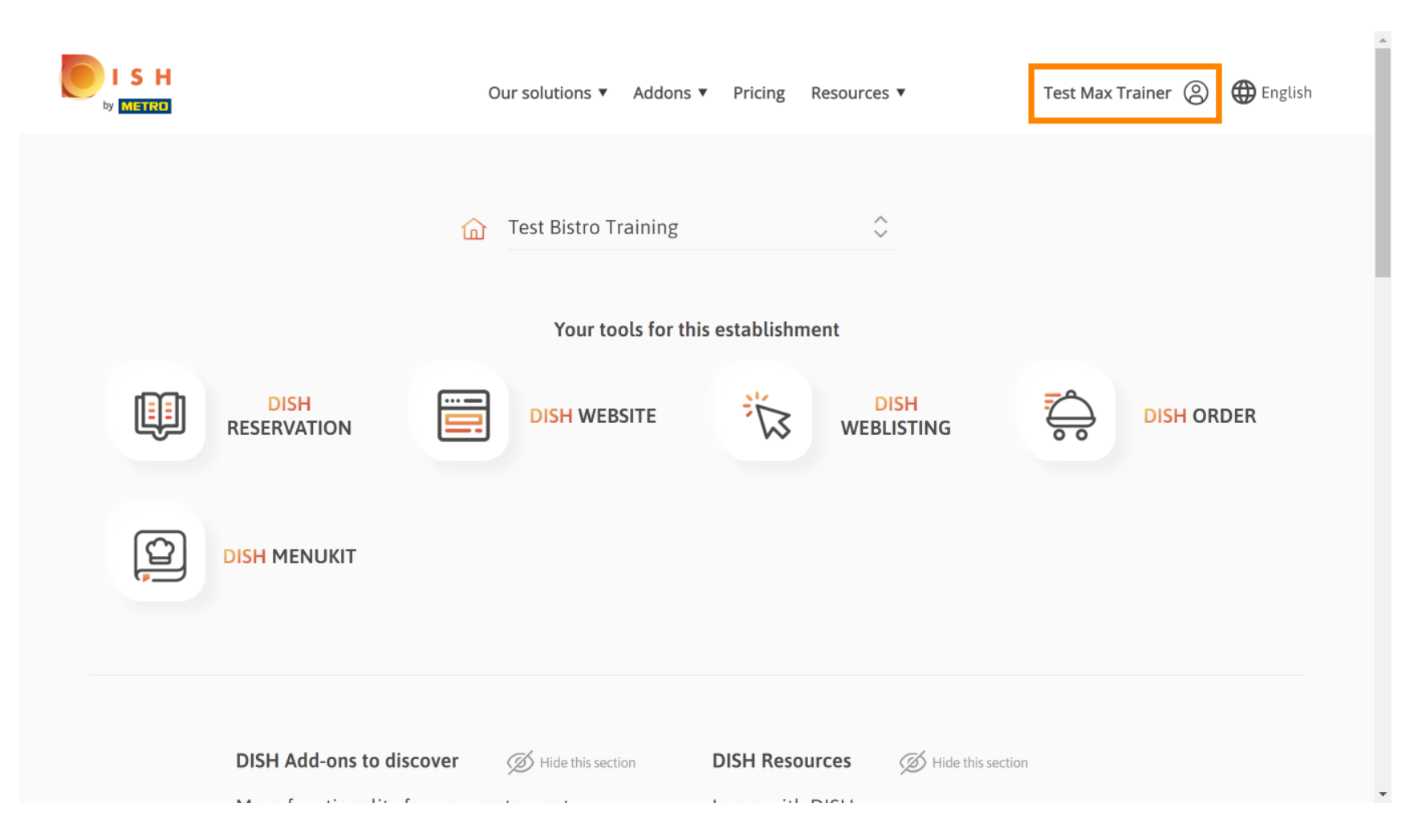

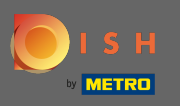

# Atunci alege- mi unitățile .

|                     | Our solutions 🔻 Addons                    | ▼ Pricing Resources ▼        | Test Max Trainer (2) 🕀 English                                                                                                    |
|---------------------|-------------------------------------------|------------------------------|----------------------------------------------------------------------------------------------------|
|                     | Test Bistro Training<br>Your tools for th | \$                           | <ul> <li>Account &amp; Settings<br/>Notifications,<br/>security and more</li> <li>My Establishments<br/>Your business &amp;<br/>payment info</li> </ul> |
| DISH<br>RESERVATION |                                           |                              | Payment Details &<br>Invoices                                                                                                    |
|                     |                                           |                              |                                                                                                    |
| DISH Add-ons to d   | Hide this section                         | DISH Resources Ø Hide this s | section                                                                                                    |

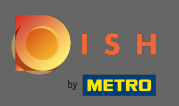

• Veți vedea informațiile despre stabilire. Acum faceți clic pe abonamentele mele .

|                                            |                     | Our solutions 🔻                 | Addons | <ul> <li>Pricing Resource</li> </ul> | ces ▼               | Test Ma                     | ax Trainer (2) (   | 🕀 English |
|--------------------------------------------|---------------------|---------------------------------|--------|--------------------------------------|---------------------|-----------------------------|--------------------|-----------|
| ESTABLISHMENT SELECTED: 7                  | est Bistro Training |                                 | •      |                                      | PTIONS              |                             | MY ESTABL          | ISHMENT   |
| MANAGE THE ESTABLISHMENT                   | INFORMATION         |                                 |        |                                      |                     |                             |                    |           |
| Establishment inf                          | ormation            |                                 |        |                                      |                     |                             |                    |           |
| Establishment Name<br>Test Bistro Training |                     | Establishment Type<br>Bar / Pub | •      |                                      |                     |                             |                    |           |
| Address line 1 Training Street 007         |                     | Address line 2 (optional)       |        | Postal Code<br>10785                 | City<br><b>Berl</b> | in                          | Country<br>Germany |           |
| Company informa                            | ation               |                                 |        |                                      |                     |                             |                    | L         |
| Company Name<br>Training Bistro            |                     | Address 1 Training Street 007   |        | Address 2 (optional)                 |                     | Postal Code<br><b>10785</b> |                    |           |
| City                                       |                     | Country                         |        |                                      |                     |                             |                    |           |

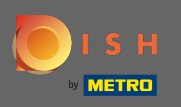

Faceți clic pe gestionați abonamentul pentru a vă schimba planul actual. Apoi veți fi direcționat către prezentarea de ansamblu a pachetelor.

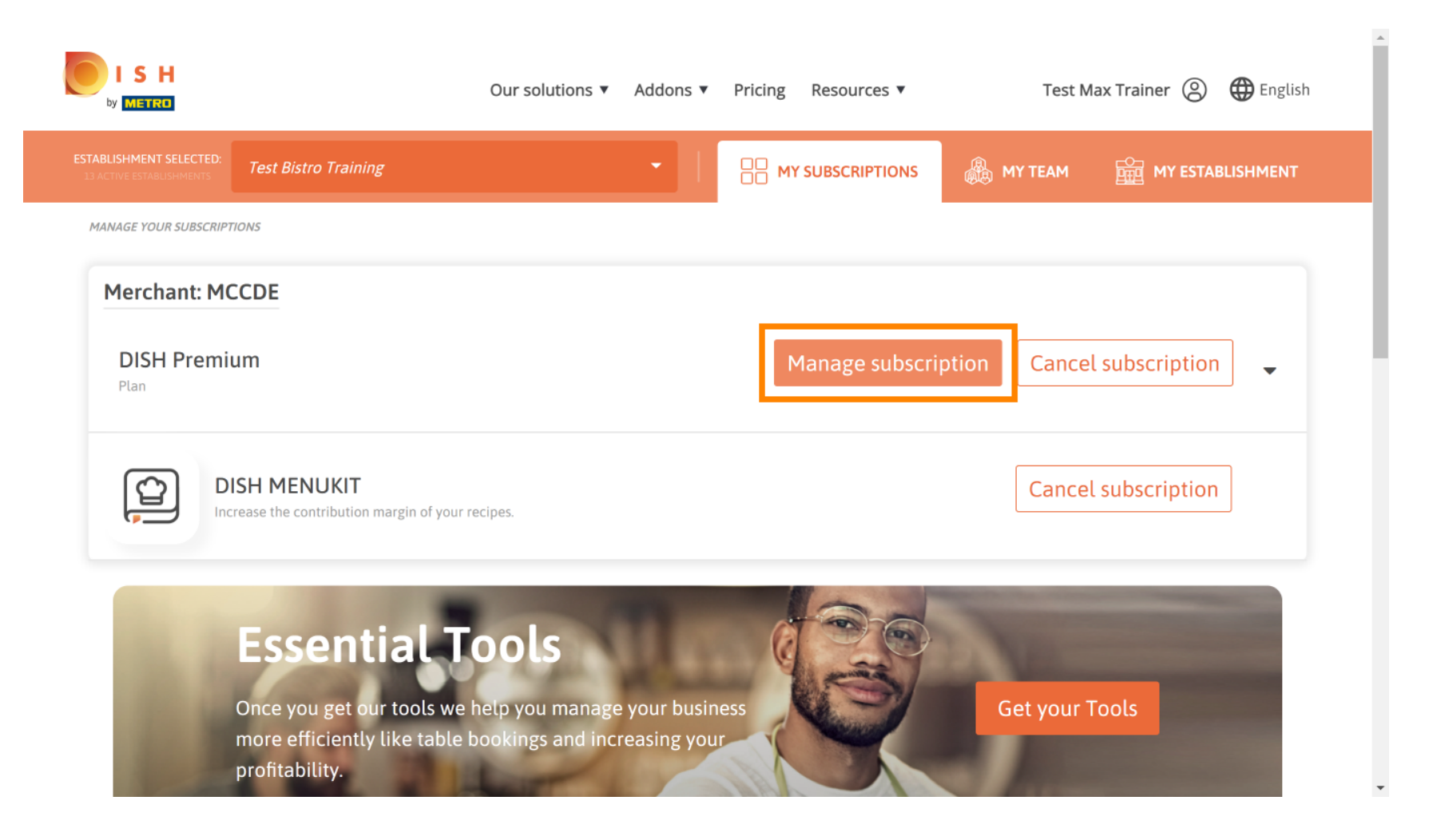

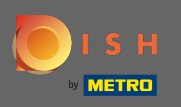

În prezentarea generală, faceți clic pe alege pentru a schimba planul DISH Premium în planul DISH Starter, Resevation sau Order.

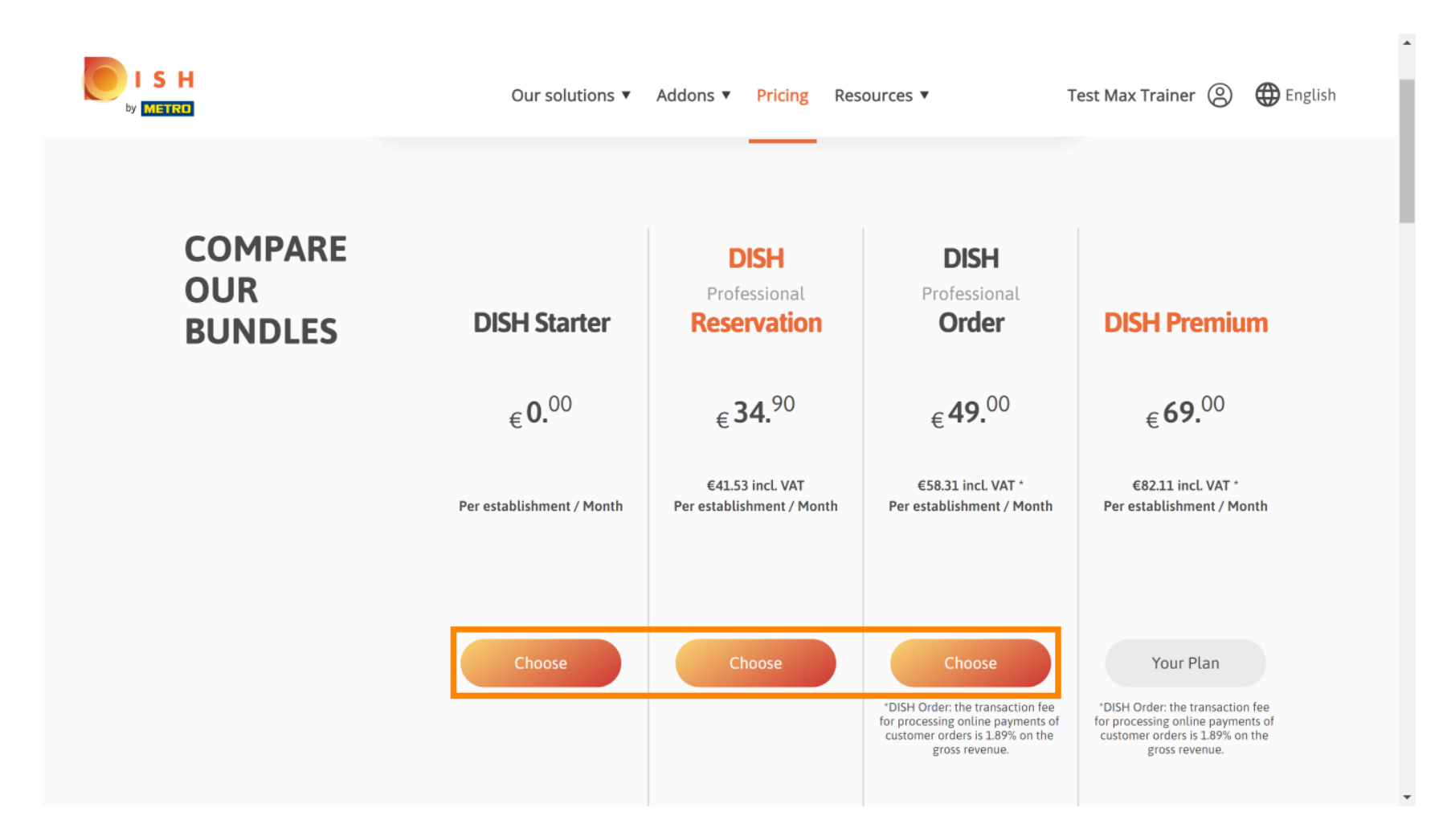

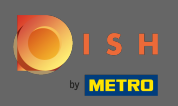

Т

Pentru a reduce planul, trebuie să tastați cuvântul confirmare . Notă: Cu acest pas, ne asigurăm că nu vă retrogradați accidental abonamentul și nu pierdeți funcții importante pentru unitatea dvs.

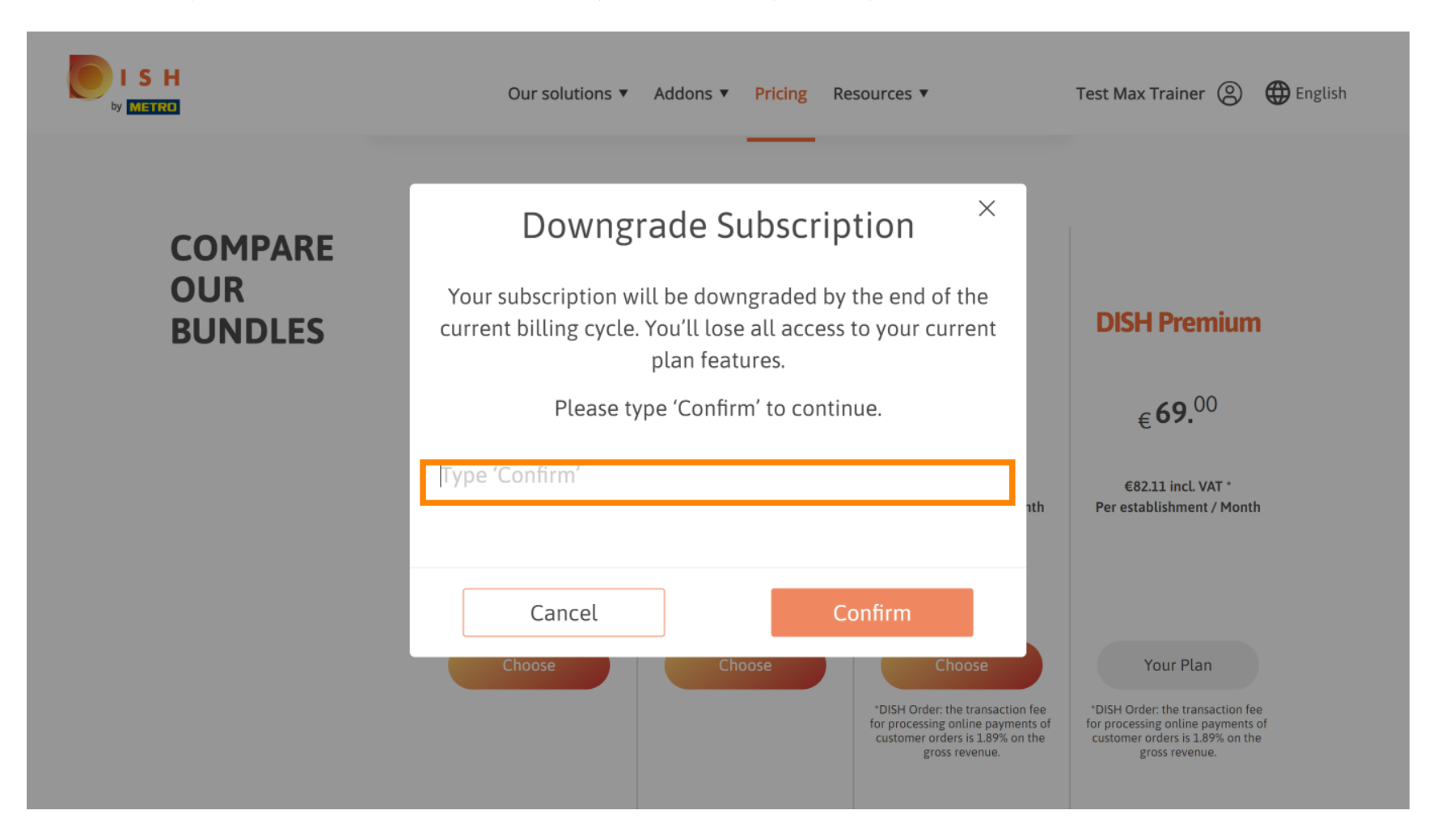

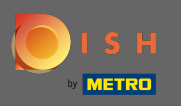

Faceți clic pe confirmare pentru a continua cu pasul următor.

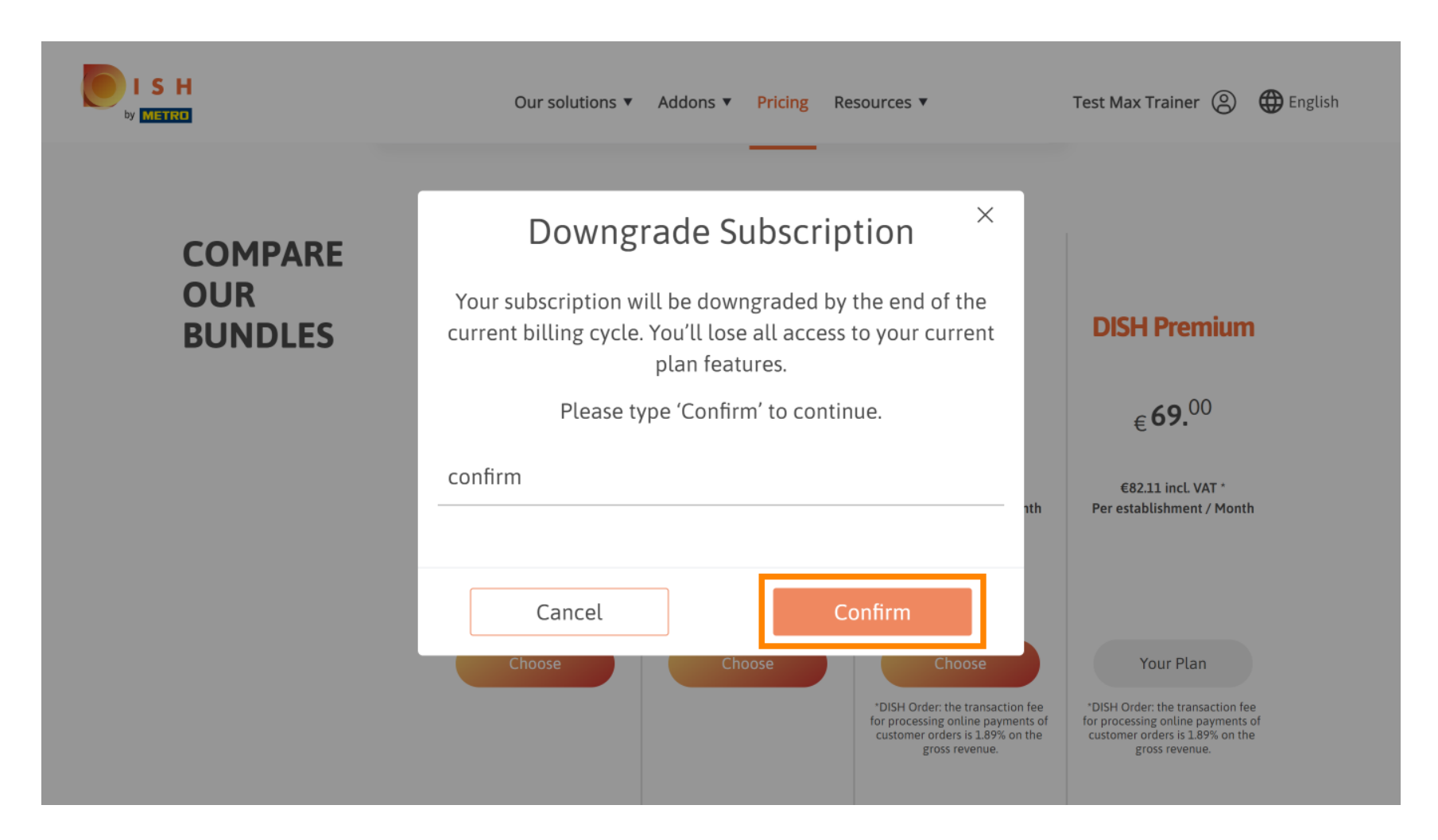

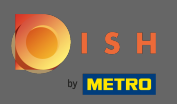

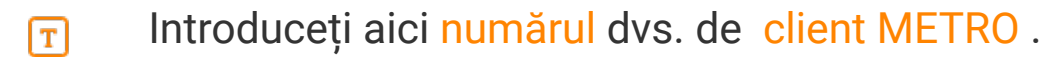

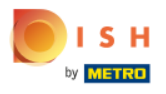

Our solutions ▼ Addons ▼ Pricing Resources ▼

Test Max Trainer (2)

.

## Your customer number

### 2021

#### Metro customer number

We'll forward the status of your DISH-membership and the tools you use to the METRO organization at your place of business for METRO to contact you and help you with the tools. You can withdraw your consent at any time with future effect. Read more about how we process your data and how to withdraw your consent in our Data Protection Notice

Continue

•

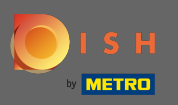

# Apoi faceți clic pe Continuare.

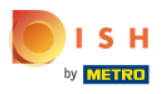

Our solutions ▼ Addons ▼ Pricing Resources ▼

Test Max Trainer 🔘

......

## Your customer number

#### 2021

#### Metro customer number

We'll forward the status of your DISH-membership and the tools you use to the METRO organization at your place of business for METRO to contact you and help you with the tools. You can withdraw your consent at any time with future effect. Read more about how we process your data and how to withdraw your consent in our Data Protection Notice

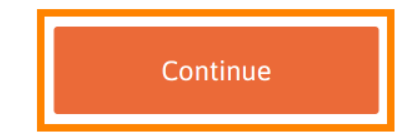

© 2021 - 2022 Hospitality Digital GmbH

-

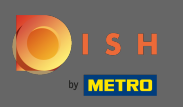

Pentru a vă asigura că toate informațiile sunt corecte, trebuie să vă verificați detaliile. Notă: Dacă ceva trebuie ajustat, se poate face cu ușurință aici.

|                  |                                       | •                  |
|------------------|---------------------------------------|--------------------|
| Our solu         | utions 🔻 Addons 🔻 Pricing Resources 🔻 | Test Max Trainer 🔘 |
| Not the correc   | Your details<br>another one.          |                    |
| Big House        |                                       |                    |
| Restaurant name* |                                       |                    |
| Restaurant type* | Bar +                                 |                    |
| Metrostreet 2    |                                       |                    |
| Street name*     |                                       |                    |
| Enter additional | l address information                 |                    |
| Additional       |                                       |                    |
| 14772            | Brandenburg                           |                    |
| Postal code*     | City*                                 |                    |
| Country*         | Germany ÷                             |                    |
|                  |                                       |                    |

SH

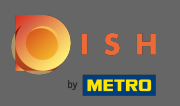

După ce toate informațiile sunt corecte, treceți la pasul următor făcând clic pe Continuare .

| ISH | Our solutions         | ▼ Addons ▼ Pricing Resources ▼ | Test Max Trainer 🙁 |    |
|-----|-----------------------|--------------------------------|--------------------|----|
|     |                       |                                |                    |    |
|     |                       |                                |                    |    |
|     | VAT number (Optional) |                                |                    |    |
|     |                       |                                |                    |    |
|     | C.                    |                                |                    |    |
|     | Cu                    | stomer information             |                    |    |
|     | Mr. O Mrs.            |                                |                    | Ь. |
|     |                       |                                |                    |    |
|     | Test Max              | Trainer                        | _                  |    |
|     | Name*                 | Surname*                       |                    |    |
|     | Deutschland ( +       |                                |                    |    |
|     |                       | Phone number*                  | -                  |    |
|     |                       |                                |                    |    |
|     |                       |                                |                    |    |
|     |                       | Continue                       |                    |    |
|     |                       |                                |                    |    |
|     |                       | Continue                       |                    |    |

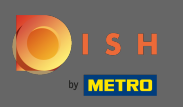

Este foarte recomandat să introduceți numărul de TVA. Fără un număr de TVA nu vom putea adăuga taxa pe vânzări pe factură. Dacă tot doriți să continuați fără, faceți clic pe continua.

| Our soluti                                                                       | ions ▼ Addons ▼ Pricing Resources ▼                                                                                                    | Test Max Trainer (2) |
|----------------------------------------------------------------------------------|----------------------------------------------------------------------------------------------------|----------------------|
| Your VAT num<br>exempt Europ<br>charged whe<br>contact your<br>enable VA<br>Back | mber is valid, but does not allow for VAT-<br>bean transactions. As a result, VAT may be<br>en purchasing a paying product. You can<br>local tax adviser to inquire about how to<br>AT-exempt transactions with other EU<br>countries. |                      |
|                                                                                  |                                                                                                    |                      |
| Additional                                                                       |                                                                                                    |                      |
| 14772                                                                            | Brandenburg                                                                                                    |                      |
| Postal code*                                                                     | City*                                                                                                    |                      |

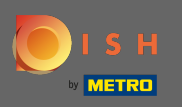

Modificarea abonamentului dvs. va fi acum afişată. Notă: downgrade-ul va fi implementat imediat. La sfârșitul perioadei de facturare, veți pierde accesul la toate funcțiile DISH Premium.

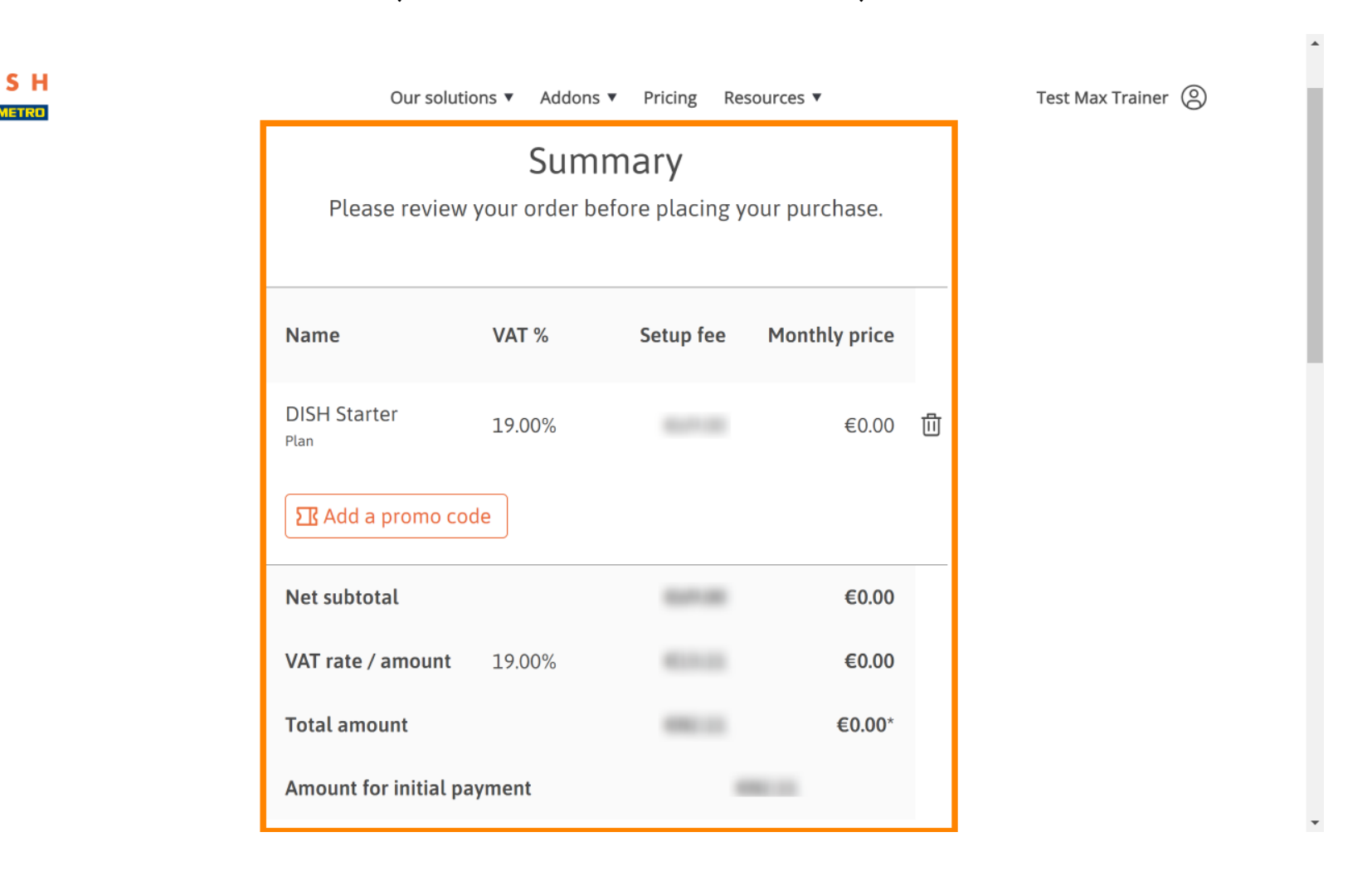

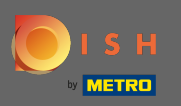

Odată ce ați verificat comanda, asigurați-vă că acceptați termenii și condițiile și confirmați politica de confidențialitate prin bifare.

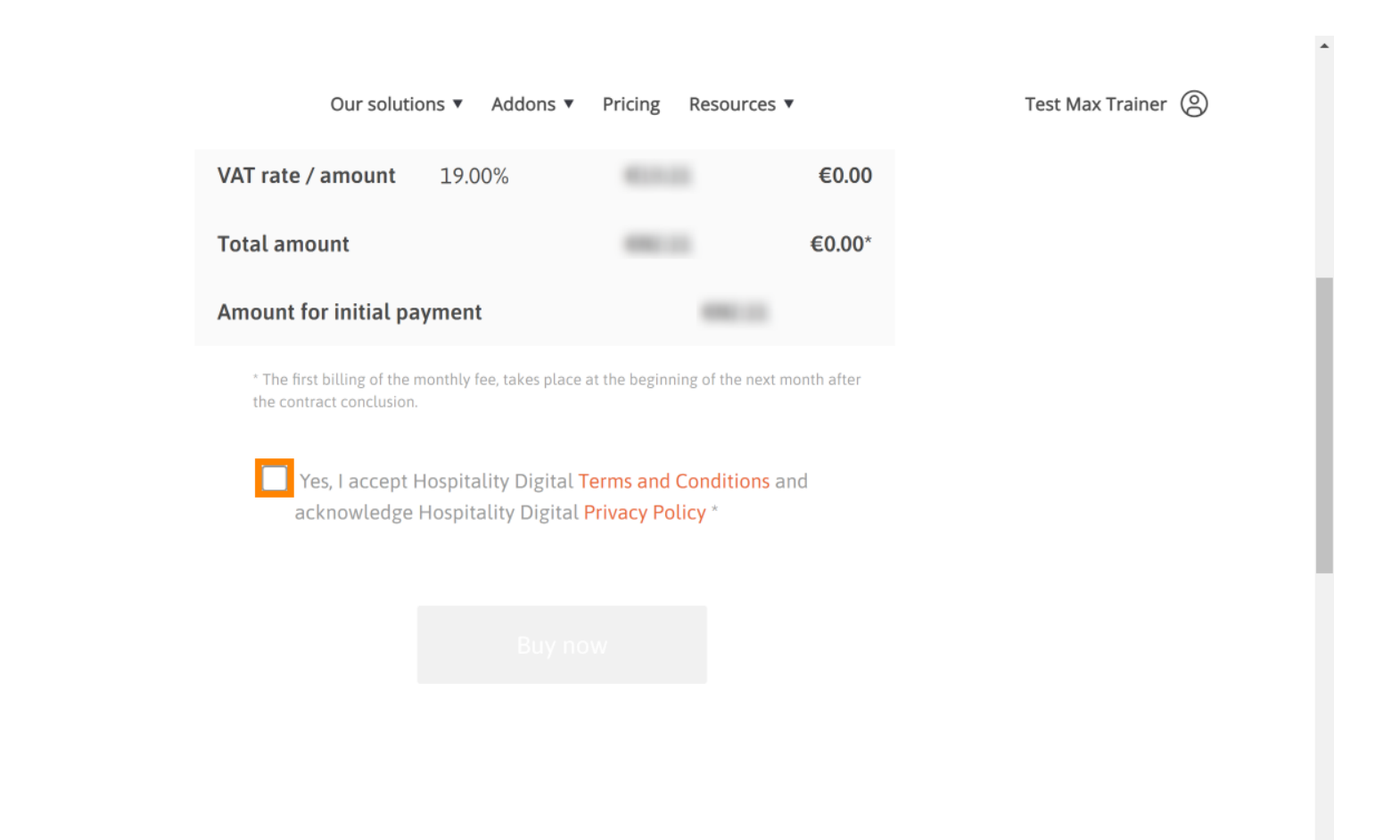

SH

-

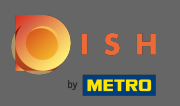

# Faceți clic pe Cumpărați acum pentru a finaliza procesul de downgrade.

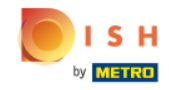

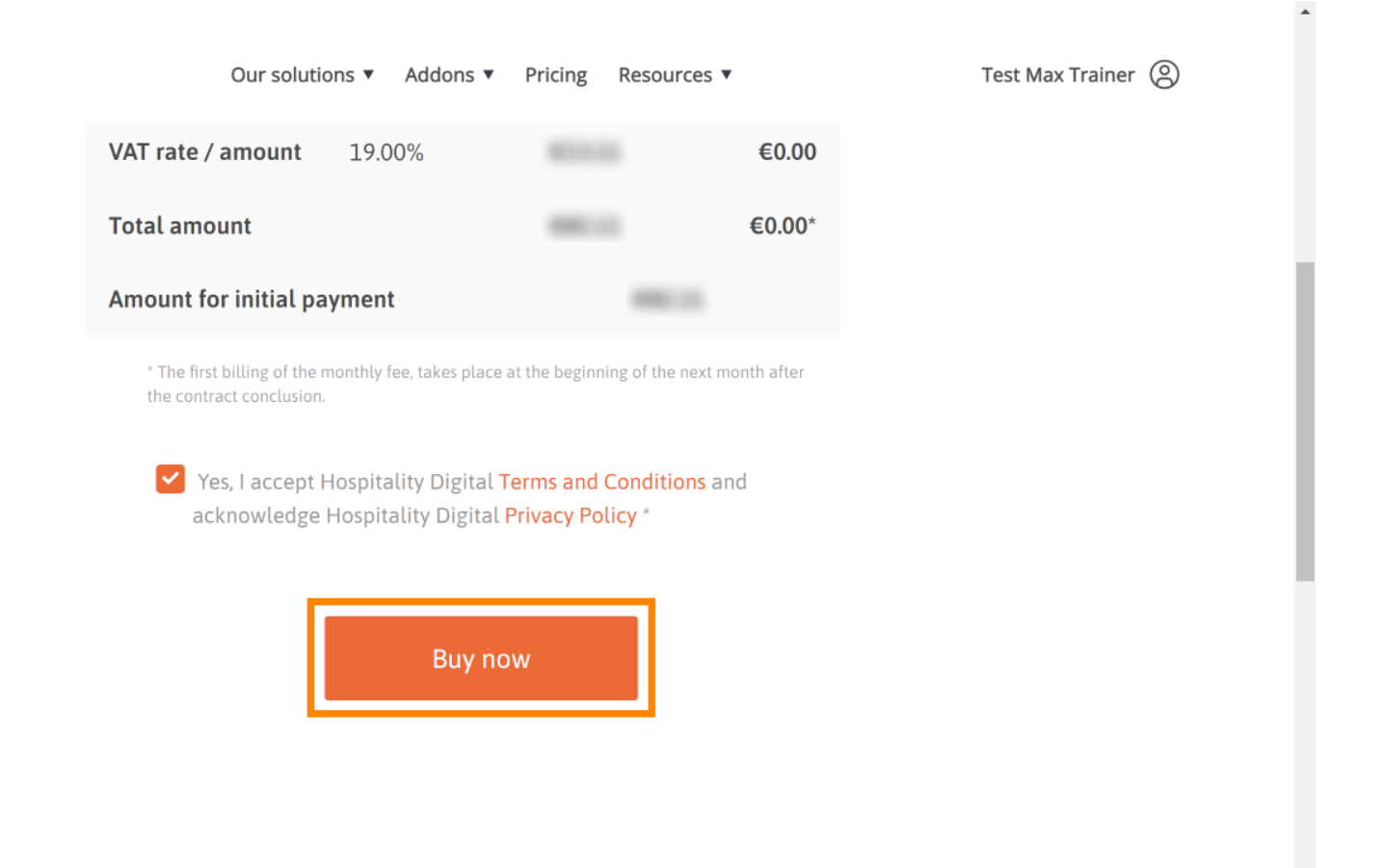

•

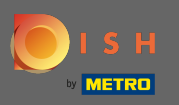

Verificați încă o dată sumele afișate. Apoi alegeți metoda de plată preferată .

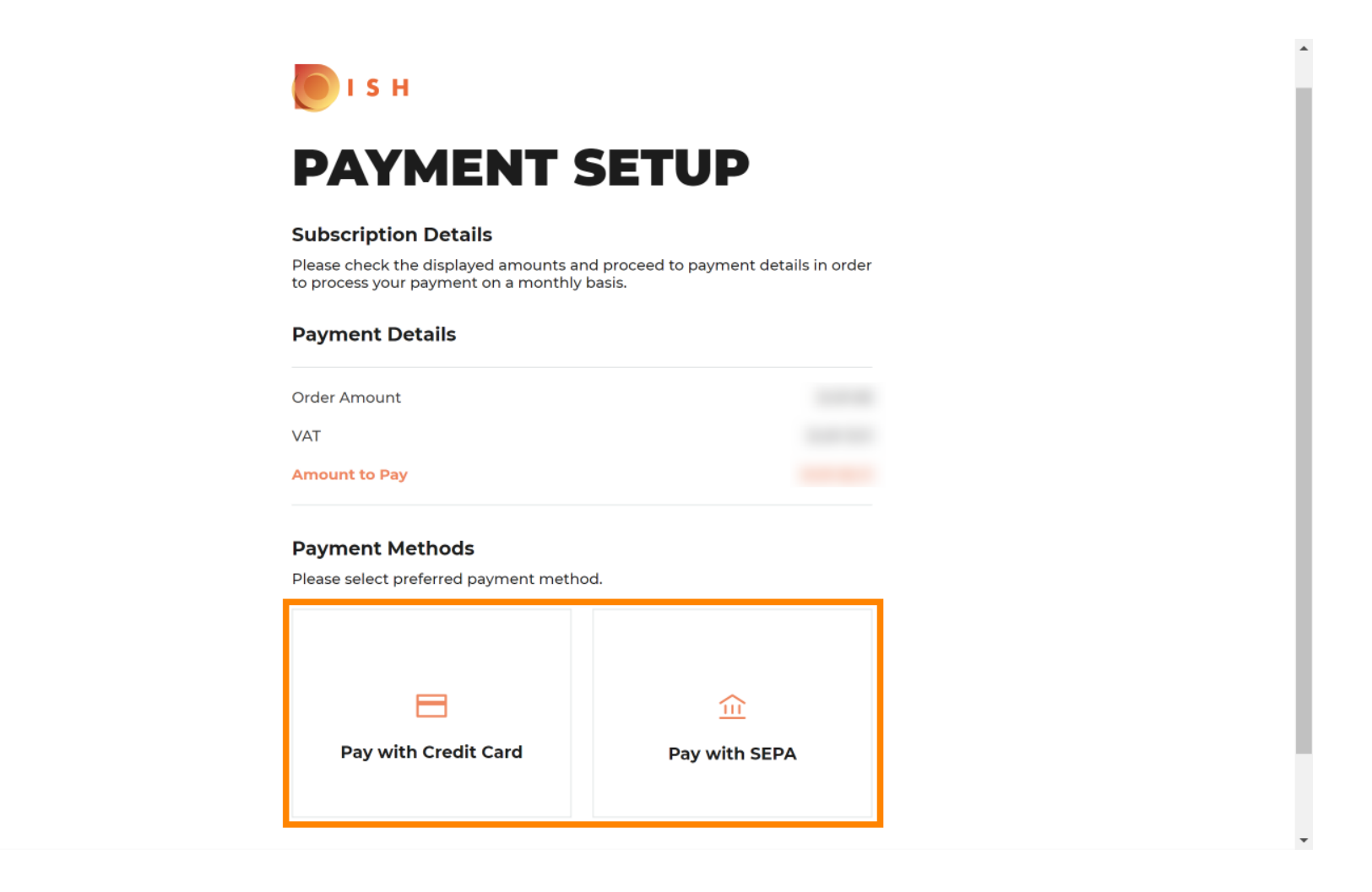

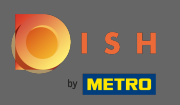

Introduceți aici informațiile cardului dvs. și faceți clic pe confirmare.

| CARD INFORM                              | ATION VISA 🌑 📼                                 |
|------------------------------------------|------------------------------------------------|
| Please enter payment information         |                                                |
| Card number:                             | Store this card:<br>●Yes ◯No                   |
| Expiry date:<br>Month: 01 ~ Year: 2021 ~ | I choose an alias for this card:<br>(optional) |
| Security code:                           |                                                |
|                                          | Cancel Confirm                                 |

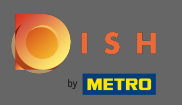

Procesul de cumpărare este acum finalizat. Pentru a reveni la dish.co, faceți clic pe revenire la site-ul principal .

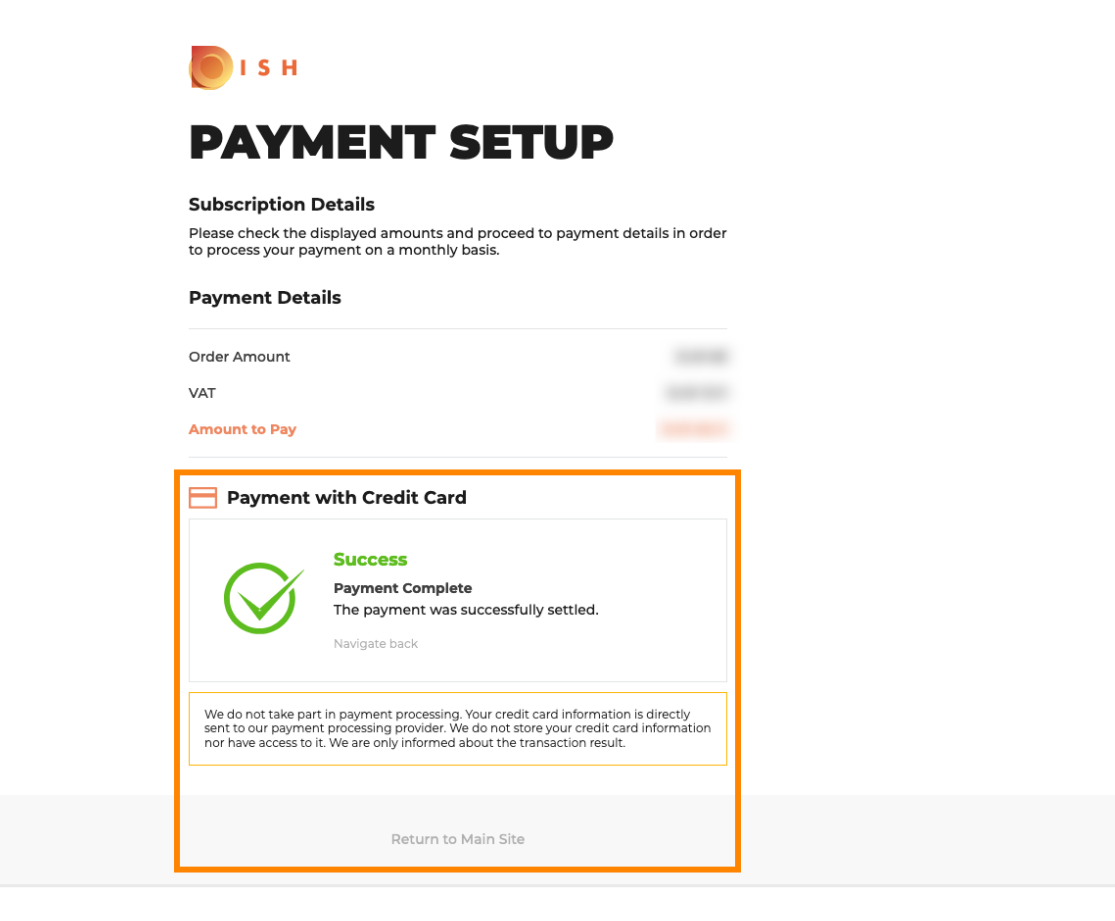

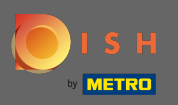

Asta e. Esti gata. Trecerea la o versiune superioară a abonamentului dvs. a fost îndeplinită cu succes.

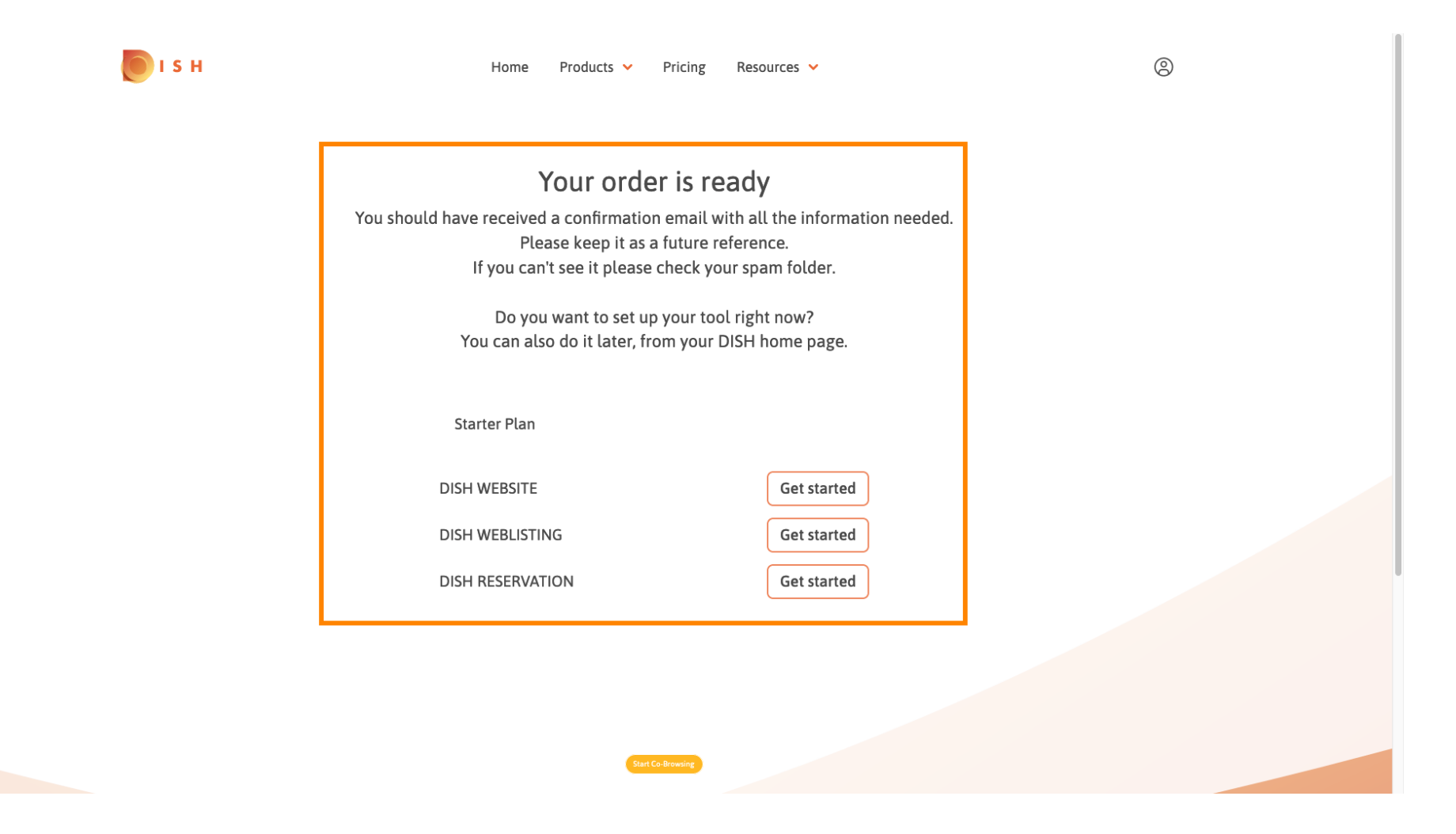